# 1. Instalasi Oracle & Membuat Starter Database

Pada bab ini akan kita bahas cara melakukan instalasi software Oracle dan membuat starter database dengan menggunakan Oracle Universal Installer dan juga melakukan upgrade database versi sebelumnya ke versi yang sesuai dengan software saat ini.

Di buku ini menyajikan cara instalasi software database Oracle pada sistem operasi Windows, untuk instalasi di sistem operasi Linux, silahkan liat di lampiran A.

## 1.1 System Requirement

Sebelum melakukan proses instalasi, installer OUI akan melakukan pengecekan terhadap kebutuhan minimal spesifikasi mesin server secara otomatis. Jika spesifikasi mesin tidak memenuhi kebutuhan minimal akan ditampilkan *error message*. Spesifikasi minimal sangat tergantung dari mesin dan sistem operasi dimana software database Oracle akan diinstall, tetapi secara umum, spesifikasi minimal yang diperlukan untuk instalasi software database Oracle adalah sebagai berikut:

#### Hardware:

512 MB physical random access memory (RAM)
1 GB swap space (atau dua kali ukuran RAM, jika ukuram RAM <= 2GB)</li>
400 MB temporary directory (/tmp or \temp)
1.5 GB disk space untuk the Oracle software
1.5 GB disk space untuk the preconfigured database

Untuk software Sistem Operasi, silahkan lihat dokumentasi dari Sistem Operasi yang akan digunakan.

# 1.2 Instalasi Oracle

Untuk instalasi Oracle diperlukan master software Oracle10g database. Jika belum punya, software tersebut bisa didownload di website Oracle <a href="http://www.oracle.com/technology/software/products/database/oracle10g/index.html">http://www.oracle.com/technology/software/products/database/oracle10g/index.html</a>.

Pastikan anda masuk sebagai user Administrator di sistem operasi Windows.

1. Insert CD-master Oracle10g, tunggu beberapa saat, sampai muncul tampilan seperti ini:

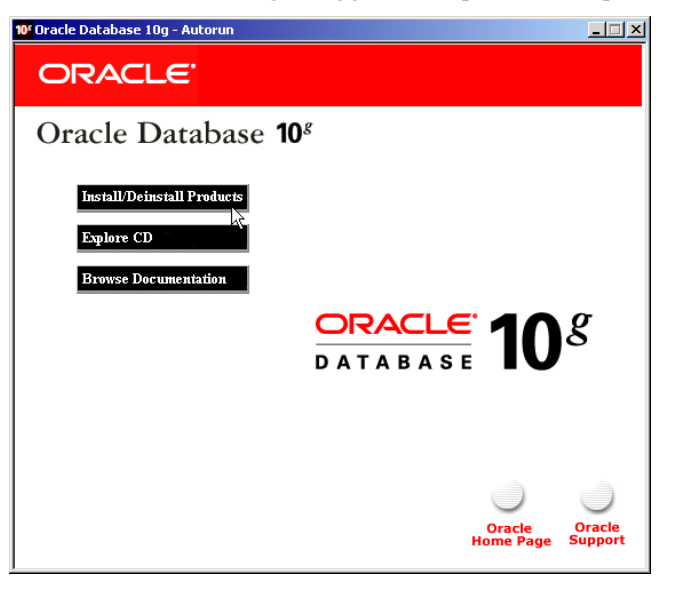

Pilih Install/Deinstall Products, sehingga muncul tampilan seperti dibawah ini:

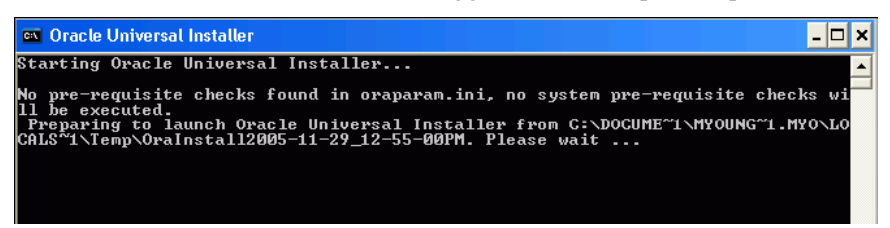

2. Installer akan menampilkan window Installtion Method seperti dibawah ini.

| elect Installation Met                                                   | thod                                          |                       |                     |                   |              |
|--------------------------------------------------------------------------|-----------------------------------------------|-----------------------|---------------------|-------------------|--------------|
| Basic Installation                                                       |                                               |                       |                     |                   |              |
| Perform full Oracle Database 10g i                                       | installation with stand                       | dard config           | uration optio       | ns requiring mil  | nimal input. |
| This option uses file system for sto                                     | prage, and a single p                         | assword fo            | r all databas       | e accounts.       |              |
| _                                                                        |                                               |                       |                     |                   |              |
| Oracle Home Location: D:W                                                | oracle\product\10.2.0                         | \db_1                 |                     |                   | Browse       |
| Installation Type:                                                       | terprise Edition (1.3G                        | B)                    |                     |                   |              |
| Create Starter Database (                                                | (additional 720MB)                            |                       |                     |                   |              |
| Ginhal Database Name:                                                    | bisnis bandung cor                            | n                     |                     |                   |              |
| Datahase Password                                                        | [                                             |                       | onfirm Paccu        | word word         |              |
| This passwo                                                              | rd is used for the SVS                        | SYSTEM S              | YSMAN and D         | BSNMP accounts    | 6            |
| Advanced Installation                                                    |                                               |                       |                     |                   |              |
| Allows advanced selections such a                                        | as different password                         | is for the S          | YS, SYSTEM          | SYSMAN, and       | DBSNMP       |
| accounts, database character set,<br>alternative storage options such as | product languages, a<br>s Automatic Storage I | automated<br>Manageme | backups, cus<br>nt. | stom installation | n, and       |
|                                                                          |                                               |                       |                     |                   |              |
|                                                                          |                                               |                       |                     |                   |              |

Installer memberikan dua pilihan metode instalasi, yaitu **Basic Installtion** dan **Advanced Installation**.

3. Pilih Basic Installation, pada kolom Oracle Home Location akan otomatis terisi. Oracle

Home Location adalah folder tempat software Oracle10g database akan diinstall. Folder ini disebut sebagai ORACLE\_HOME. Untuk ORACLE\_HOME ini, installer secara default akan memilih partisi yang free-spacenya paling banyak, dalam instalasi ini foldernya adalah C:\Oracle\Product\10.2.0\db\_1. Pada kolom Installtion Type, pilih Enterprise Edition. Pilih (check) pada pilihan Create Starter Database dan ketik bisnis.bandung.com untuk isian Global Database Name. Click Next

4. Installer akan melakukan verifikasi terhadap mesin server, untuk memastikan spesifikasi mesin sudah sesuai dengan kebutuhan minimal terhadap setting dan konfigurasi database yang diinginkan. Perhatikan dan sesuaikan spesifikasi mesin jika ada *error-message*.

| Oracle Universal Installer: Product-Specific Prerequi                                                                                                    | site Checks                                                                                             |                          |                                                |          |
|----------------------------------------------------------------------------------------------------|----------------------------------------------------------------------------------------------------|--------------------------|------------------------------------------------|----------|
|                                                                                                    |                                                                                                    |                          |                                                |          |
| Product-Specific Prerequisite Chec                                                                                                    | ks                                                                                                    |                          |                                                |          |
| The Installer verifies that your environment meets all of the n<br>configuring the products that you have chosen to install. You<br>are flagged with warnings and items that require manual ch<br>checks, click the item and review the Jetails in the box at the | ninimum requirements f<br>must manually verify an<br>ecks. For details about p<br>bottom of the window. | for in<br>Id co<br>Derfo | stalling and<br>nfirm the items<br>rming these | s that   |
| Check                                                                                                    | Туре                                                                                                    |                          | Status                                         |          |
| Checking physical memory requirements                                                                                                    | Automatic                                                                                               | R                        | Succeeded                                      |          |
| Checking Network Configuration recuirements                                                                                                    | Automatic                                                                                               |                          | Warning                                        | <b>P</b> |
| 1 warnings, 0 requirements to be verified.                                                                                                    |                                                                                                    |                          | Retry                                          | Stop     |
| Check complete. The overall result of this check is: Passed                                                                                                    |                                                                                                    |                          |                                                | 6        |
| Checking Network Configuration requirements<br>Check complete. The overall result of this check is: Failed <                                                                                                    | <<<                                                                                                    |                          |                                                |          |
| Help Installed Products Bac                                                                                                    | k Next (                                                                                                | ns                       | tall Ca                                        | ancel    |
| ORACLE                                                                                                    |                                                                                                    |                          |                                                |          |

Click Next, jika verifikasi complete

5. Selanjutnya akan muncul **Summary window**, untuk verifikasi komponen-komponen yang akan diinstall.

| a Oracle Universal Installer: Summary                            |                  |
|------------------------------------------------------------------|------------------|
| Summary<br>Oracle Database 10g 10.2.0.1.0                        |                  |
| - Global Settings                                                | <u> </u>         |
| Source: C:\TEMP\database\ins:all\./stage/products.xml            | 27               |
| -Oracle Home: C:\oracle\product\10.2.0\db_1 (OraDb10g_home1)     |                  |
| Installation Type: Enterprise Ecition                            |                  |
| -Product Languages                                               |                  |
| English                                                          |                  |
|                                                                  |                  |
| C:1 Required 696MB (includes 44MB temporary) : Available 26.01GB |                  |
| ⊖-New Installations (114 products)                               |                  |
| -Agent Required Support Files 10.2.0.1.0                         |                  |
| -Assistant Common Files 10.2.0.1.0                               |                  |
| -Bali Share 1.1.18.0.0                                           |                  |
| -Buildtools Common Files 10.2 0.1.0                              |                  |
| Character Dat Misratian Litility 10.2.0.1.0                      |                  |
| Help Installed Products Back Next                                | (Install) Cancel |
| ORACLE                                                           | N.               |

Click Install

6. Akan muncul progress window installtion

| 🕷 Oracle Universal Installer: Install                                                                                                    |                                                                                                    |
|----------------------------------------------------------------------------------------------------|----------------------------------------------------------------------------------------------------|
| Install<br>Installing Oracle Database 10g 10.2.0.1.0                                                                                                 | 10 <sup>g</sup>                                                                                                    |
| Copying files for 'Oracle Core Required Support Files 10.2.0.1.0 '<br>Setup pending<br>Configuration pending<br>copying 'regsvr32.exe'<br>43%        | The Self-Managing<br>Database<br>• Automatic performance<br>diagnosis<br>• Guided application and<br>SQL tuning<br>• Proactive space<br>management |
| Stop installation<br>You can find a log of this install session at:<br>C:Program FilesVOracleVInvertoryVlogsVinstallActions2005-11-29_12-55-00PM.log | 5                                                                                                    |
| Help (Installed Products) Back Next                                                                                                    | Install Cancel                                                                                                    |

 Pada akhir instalasi, installer akan melakukan konfigurasi jaringan, membuat sterter database dan konfigurasi tool iSQL\*Plus. Pada saat konfigurasi ini, installer akan memunculkan Configuration Assistant window.

| Oracle Universal Installer: Configuration Assista                                                              | ants                                               |                      |
|----------------------------------------------------------------------------------------------------|----------------------------------------------------|----------------------|
| Configuration Assistants                                                                                       | nd start the components y                          | ou selectad earlier. |
| Tool Name                                                                                                    | Status                                             | Туре                 |
| Oracle Database 10g                                                                                            |                                                    |                      |
| C Oracle Net Configuration Assistant                                                                           | Succeeded                                          | Recommended          |
| 🔜 Oracle Database Configuration Assistant                                                                      | In progress                                        | Recommended          |
| ☑ ISQL*Plus Configuration Assistant                                                                            | Pending                                            | Optional             |
| Details (see full log at C:\Program Files\Oracle\Invento                                                       | oryllogs\installActions2006                        | Betry Stop           |
| Configuration assistant "Oracle Net Configuration Ass<br>Output generated from configuration assistant "Oracle | sistant" succeeded<br><br>e Database Configuration | Assistant':          |
| Help (Installed Products)                                                                                      | Back Next                                          | ) (Install ) (Cancel |

8. Tampilan pada saat Create Starter Database

| 🛱 Database Configuratio | n Assistant                                                                                                |
|-------------------------|----------------------------------------------------------------------------------------------------|
|                         | Copying database files<br>Creating and starting Oracle instance<br>Completing Database Creation            |
|                         | Clone database creation in progress                                                                        |
|                         | Log files for the current operation are located at:<br>C:loraclelproductf: 0.2.0kb_11cfgtoollogskdbcalorcl |
|                         |                                                                                                    |

9. Jika proses Create Database sudah selesai, click **Password Management** untuk membuka lock beberapa user seperti SH, OE dan HR.

| http://www.configuration Assi                                                                                                    | istant X                                                                           |  |  |
|----------------------------------------------------------------------------------------------------|------------------------------------------------------------------------------------|--|--|
| Database creation complete. C<br>\db_1\cfgtoollogs\dbca\bisnis f                                                                                                    | check the logfiles at D:\oracle\product\10.2.0<br>or details.                      |  |  |
| Database Information:<br>Global Database Name:<br>System Identifier(SID):<br>Server Parameter Filename:                                                                                                    | bisnis.bandung.com<br>bisnis<br>Ditoracle\product\10.2.0\db_1/dbs/spfilebisnis.ora |  |  |
| The Database Control URL is I                                                                                                    | nttp://imola02:1158/em                                                             |  |  |
| Note: All database accounts except SYS, SYSTEM, DBSNMP, and SYSMAN are locked. Select<br>the Password Management button to view a complete list of locked accounts or to manage the<br>database accounts (except DBSNMP and SYSMAN). From the Password Management window,<br>unlock only the accounts you will use. Oracle Corporation strongly recommends changing the<br>default passwords immediately after unlocking the account. |                                                                                    |  |  |
|                                                                                                    | Password Management)                                                               |  |  |
|                                                                                                    |                                                                                    |  |  |
|                                                                                                    | ок                                                                                 |  |  |

10. Unlock user SH, OE dan HR dan ganti password sesuai nama user, ini untuk keperluan tutorial saja. Tidak harus dilakukan. Sebagai contoh, Unlock user **SH** dan ketik **SH** pada kolom **New Password** dan **Confirm Password**. Click OK

| 🗣 Password Managem       | ent                 |                         |                  | ×    |
|--------------------------|---------------------|-------------------------|------------------|------|
| Lock / unlock database ( | user accounts and / | or change the default p | asswords:        |      |
| User Name                | Lock Account?       | New Password            | Confirm Password |      |
| OLAPSYS                  | ×                   |                         |                  |      |
| MDDATA                   | ×                   |                         |                  |      |
| DX.                      | ×                   |                         |                  |      |
| SH                       |                     | **                      | **               |      |
| DIP                      | ×                   |                         |                  | - 11 |
| OE                       |                     | **                      | **               |      |
| SCOTT                    | ×                   |                         |                  |      |
| HR                       |                     | **                      | **               |      |
| TSMSYS                   | ×                   |                         |                  | 8    |
| BI                       | ×                   |                         |                  |      |
| PM                       | ×                   |                         |                  | -    |
|                          | OF                  | Cancel Help             |                  |      |

#### 11. Click OK lagi

| batabase Configuration Assist                                                                                                    | tant 🔀                                                                                                    |
|----------------------------------------------------------------------------------------------------|----------------------------------------------------------------------------------------------------|
| Database creation complete. Ch<br>\db_1\cfgtoollogs\dbca\bisnis for                                                                                                    | eck the logfiles at D:\oracle\product\10.2.0<br>r details.                                                                                                    |
| Database Information:<br>Global Database Name: B<br>System Identifier(SID): B<br>Server Parameter Filename: D                                                             | oisnis.bandung.com<br>oisnis<br>D:toracletproduct(10.2.0tdb_1/dbs/spfilebisnis.ora                                                                                                    |
| The Database Control URL is ht                                                                                                    | tp://imola02:1158/em                                                                                                    |
| Note: All database accounts exc<br>the Password Management butto<br>database accounts(except DBS)<br>unlock only the accounts you will<br>default passwords immediately : | ept SYS, SYSTEM, DBSNMP, and SYSMAN are locked. Select<br>on to view a complete list of locked accounts or to manage the<br>IMP and SYSMAN). From the Password Management window,<br>use. Oracle Corporation strongly recommends changing the<br>after unlocking the account. |
|                                                                                                    | Password Management                                                                                                    |
|                                                                                                    |                                                                                                    |
|                                                                                                    |                                                                                                    |

12. Sebelum mengakhiri proses instalasi perhatikan dan ingat konfigurasi di **End of Installtion window**, bila perlu copy ke file lain. Click Exit

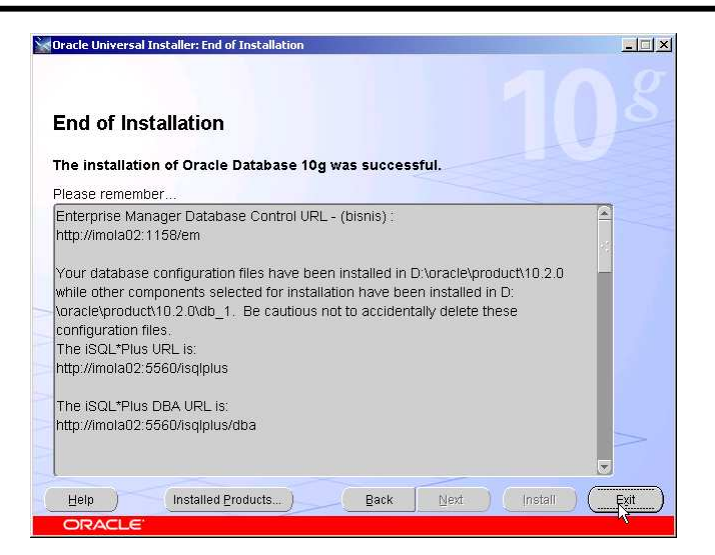

13. Click Yes, untuk konfirmasi exit.

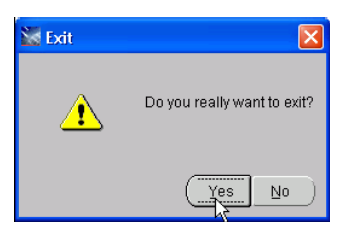

## **1.3** Post Installation

Setelah proses instalasi selesai, DB control atau Enterprise Manager sudah bisa digunakan untuk melakukan manajemen database Oracle10g, tetapi belum semua feature yang ada di DB control berjalan maksimal, seperti backup, scheduling, startup dan shutdown database. Agar DB control berfungsi maksimal harus dibuat user di sistem operasi yang merupakan anggota dari group ORA\_DBA. Berikut ini adalah proses pembuatan user di sistem operasi. Proses ini dilakukan di Windows XP.

1. Click Start > Settings > Control Panel. Pilih Administrative Tools.

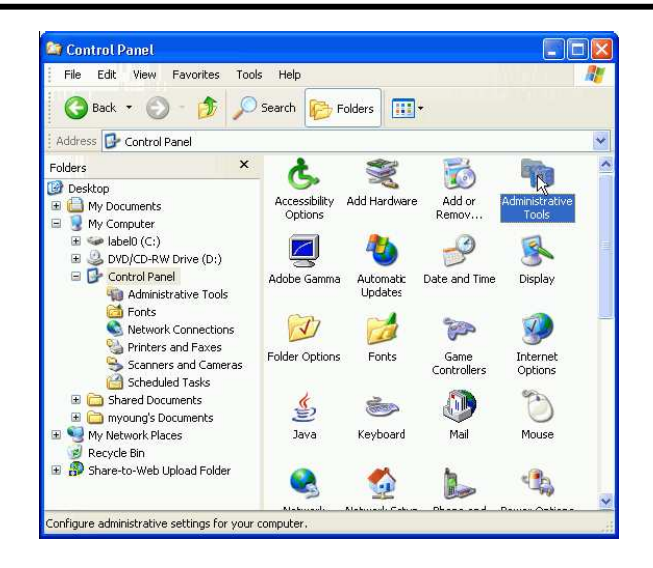

2. Pilih Computer Management

| 🕯 Administrative Tools                                                                                                    |                                    | (    |          |
|----------------------------------------------------------------------------------------------------|------------------------------------|------|----------|
| File Edit View Favorite                                                                                                    | s Tools Help                       |      | 1        |
| 🔇 Back 🔹 🕥 🕤 💋                                                                                                    | Search 📂 Folders                   |      |          |
| Address 🙀 Administrative Too                                                                                                    | ols                                |      | Y        |
| Folders                                                                                                    | × Name 🔺                           | Size | Туре     |
| Desktop                                                                                                    | Component Services                 | 2 KB | Shortcut |
| E 🕒 My Documents                                                                                                    | Computer Management                | 2 KB | Shortcut |
| a 夏 My Computer                                                                                                    | Data Sources (ODBC)                | 2 KB | Shortcut |
| ⊞ 🥪 label0 (C;)                                                                                                    | Event Viewer                       | 2 KB | Shortcut |
| I A DVD/CD-RW Drive (D                                                                                                    | 2) 🔂 Local Security Policy         | 2 KB | Shortcut |
| 🖃 🔂 Control Panel                                                                                                    | Microsoft .NET Framework 1         | 1 KB | Shortcut |
| Administrative To                                                                                                    | ols 🛛 🕂 Microsoft .NET Framework 1 | 2 KB | Shortcut |
| Tonts                                                                                                    | Performance                        | 2 KB | Shortcut |
| Network Connect<br>Printers and Pax<br>Scanners and Pax<br>Scanners and Cax<br>Scheduled Tasks<br>District Comments<br>District Comments<br>D | ions 🖗 Services<br>15<br>meras     | 2 KB | Shortcut |
|                                                                                                    | 4                                  |      |          |

3. Pilih Local Users and Group

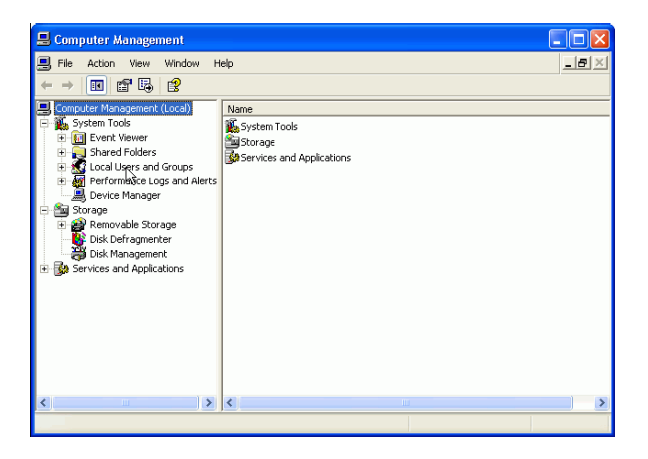

4. Pada panel kanan, click kanan mouse pada item Users dan pilih New User

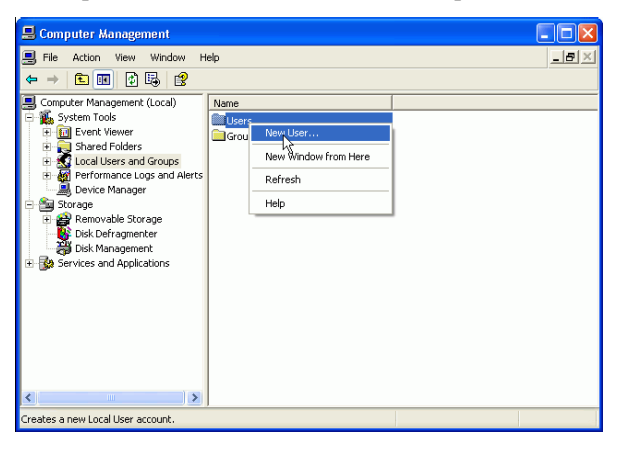

5. Pada New User window, isikan :

User name: **oracle** Description: **Oracle Administration User** Password: <a secure password> Confirm: <a secure password>

Pada contoh ini password yang digunakan oracle.

Deselect User must change password at next logon

Click Create

| New User       | 2                            |
|----------------|------------------------------|
| User name:     | oracle                       |
| Full name:     |                              |
| Description:   | Oracle Administration User   |
|                |                              |
| Password:      |                              |
| Confirm passwo | d ••••••                     |
| User must cl   | lange password at next logon |
| User cannot    | change password              |
| Account is d   | vere>pires<br>isabled        |
|                |                              |
|                |                              |
|                | Create Close                 |

6. Click Close jika muncul New User window lagi

| New User              | ? 🛛                |
|-----------------------|--------------------|
| User name:            |                    |
| Full name:            |                    |
| Description:          |                    |
|                       |                    |
| Password:             |                    |
| Confirm password:     |                    |
| 🗹 User must change pa | word at next logon |
| User cannot change    | sword              |
| Password never expi   |                    |
| Account is disabled   |                    |
|                       |                    |
|                       | Create             |

7. Double-click Groups

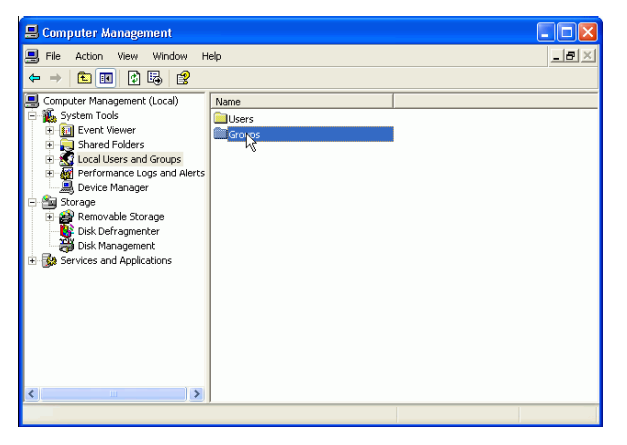

8. Double-click ORA\_DBA

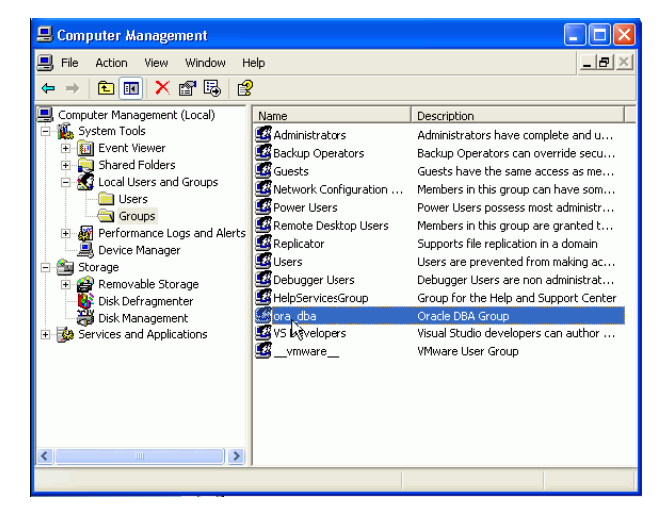

9. Pada screen ORA\_DBA click Add

| ora_dba Properties               | ? ×   |
|----------------------------------|-------|
| General                          |       |
| ra_dba                           |       |
| Description: Dracle DBA Group    |       |
| Members:                         |       |
| MINT AUTHORITY∖SYSTEM<br>Suleijo |       |
| Add Fernove                      |       |
| OK Cancel                        | Apply |

10. In the Select Users screen, click **Advanced**.

| Select Users                                          | <u>? ×</u>   |
|-------------------------------------------------------|--------------|
| Select this object type:                              |              |
| Users or Built-in security principals                 | Object Types |
| From this location:                                   |              |
| CP2100                                                | Locations    |
| Enter the object names to select ( <u>examples</u> ): |              |
| 1                                                     | Check Names  |
|                                                       |              |
|                                                       |              |
| Advanced                                              | Cancel       |

11. Click Find Now.

| Select Users                                                                                                    | ? ×                         |
|----------------------------------------------------------------------------------------------------|-----------------------------|
| Select this object type:<br>Users or Built-in security principals                                               | Object Types                |
| From this location:                                                                                             |                             |
| CP2100                                                                                                    | Locations                   |
| Common Queries                                                                                                  |                             |
| Name: Starts with   Description: Starts with   Disabled accounts  Non expiring password  Days since last logen: | Columns<br>Find Now<br>Stop |
| Nassa (EDN) In Folder                                                                                           | Cancel                      |
|                                                                                                    |                             |
|                                                                                                    |                             |
|                                                                                                    |                             |
|                                                                                                    |                             |
|                                                                                                    |                             |
|                                                                                                    |                             |
|                                                                                                    |                             |

12. Tekan Ctrl-pilih user **BATCH** dan **oracle** dari daftar yang ada di window bagian bawah. Kemudian click **OK**.

|                                                                                                    |                                                                                 | 2            |
|----------------------------------------------------------------------------------------------------|---------------------------------------------------------------------------------|--------------|
| Select this object t                                                                                                    | ype:                                                                            |              |
| Users or Built-in se                                                                                                    | ecurity principals                                                              | Object Types |
| From this location:                                                                                                    |                                                                                 |              |
| CP2100                                                                                                    |                                                                                 | Locations    |
| Common Queries                                                                                                    |                                                                                 |              |
| Name:                                                                                                    | Starts with 🔻                                                                   | Columns      |
|                                                                                                    |                                                                                 |              |
| Description:                                                                                                    | Starts with 💌 📔                                                                 |              |
| 🗖 Disabled ac                                                                                                    | counts                                                                          | Stop         |
| 🔲 Non expiring                                                                                                    | g password                                                                      |              |
|                                                                                                    |                                                                                 |              |
| Days since last                                                                                                    | legen:                                                                          |              |
|                                                                                                    |                                                                                 |              |
|                                                                                                    |                                                                                 |              |
|                                                                                                    |                                                                                 |              |
|                                                                                                    |                                                                                 | OK Cancel    |
| ame (RDN)                                                                                                    | In Folder                                                                       | OK Cancel    |
| ame (RDN)<br>BATCH                                                                                                    | In Folder                                                                       | OK Cancel    |
| ame (RDN)<br>BATCH<br>CREATOR G                                                                                                    | In Folder                                                                       | OK Cancel    |
| ame (RDN)<br>BATCH<br>CREATOR G<br>CREATOR G                                                                                                    | In Folder                                                                       | OK Cancel    |
| ame (RDN)<br>BATCH<br>CREATOR G<br>CREATOR O<br>DIALUP<br>desce                                                                                                    | In Folder                                                                       | OK Cancel    |
| ame (RDN)<br>SATCH<br>CREATOR G<br>CREATOR O<br>DIALUP<br>dosen                                                                                                    | In Folder<br>CP2100                                                             | OK Cancel    |
| ame (RDN)<br>BATCH<br>CREATOR G<br>CREATOR O<br>DIALUP<br>dosen<br>Everyone<br>Guest                                                                                                    | In Folder<br>CP2100<br>CP2100                                                   | OK Cancel    |
| ame (RDN)<br>BATCH<br>CREATOR G<br>CREATOR O<br>COLALUP<br>dosen<br>Everyone<br>Guest<br>HaleAcritant                                                                                                    | In Folder<br>CP2100<br>CP2100<br>CP2100                                         | OK Cancel    |
| ame (RDN)<br>BATCH<br>CREATOR G<br>CREATOR G<br>CREATOR G<br>CALL<br>DIALUP<br>dosen<br>Loset<br>HelpAssistant<br>HoltPASTIVE                                                                                                    | In Folder<br>CP2100<br>CP2100<br>CP2100                                         | OK Cancel    |
| ame (RDN)<br>(RATCH<br>CREATOR G<br>(CREATOR O<br>(CREATOR O<br>(C | In Folder<br>CP2100<br>CP2100<br>CP2100                                         | OK Cancel    |
| ame (RDN)<br>(BATCH<br>CREATOR G<br>CREATOR O<br>DIALUP<br>dosen<br>Everyone<br>Guest<br>HelpAssistant<br>INTERACTIVE<br>LOCAL SERV<br>Meutia                                                                                                    | In Folder<br>CP2100<br>CP2100<br>CP2100<br>CP2100<br>CP2100                     | OK Cancel    |
| ame (RDN)<br>BATCH<br>CREATOR G<br>COLLUP<br>dosen<br>Everyone<br>Guest<br>HelpAssistant<br>INTERACTIVE<br>LIOCAL SERV<br>Meutia<br>NETWORK                                                                                                    | In Folder<br>CP2100<br>CP2100<br>CP2100<br>CP2100<br>CP2100                     | OK Cancel    |
| ame (RDN)<br>GREATOR G<br>CREATOR G<br>CREATOR G<br>CALUP<br>dosen<br>Everyone<br>Guest<br>HelpAssistant<br>HINTERACTIVE<br>LOCAL SERV<br>MetwoRK<br>NETWORK S                                                                                                    | In Folder<br>CP2100<br>CP2100<br>CP2100<br>CP2100                               | OK Cancel    |
| Iame (RDN)<br>SBATCH<br>CREATOR G<br>CREATOR O<br>DIALUP<br>dosen<br>Everyone<br>Guest<br>HelpAssistant<br>INTERACTIVE<br>LOCAL SERV<br>Meutia<br>NETWORK S<br>Novi                                                                                                    | In Folder<br>CP2100<br>CP2100<br>CP2100<br>CP2100<br>CP2100                     | OK Cancel    |
| ame (RDN)<br>BATCH<br>CREATOR G<br>CREATOR G<br>CALUP<br>DIALUP<br>DALUP<br>dosen<br>Everyone<br>Guest<br>HelpAssistant<br>RINTERACTIVE<br>RLOCAL SERV<br>Meutia<br>Meutia<br>NETWORK S<br>Novi<br>oracle                                                                                                    | In Folder<br>CP2100<br>CP2100<br>CP2100<br>CP2100<br>CP2100<br>CP2100<br>CP2100 | OK Cancel    |

## 13. Click OK

| Select Users                                 |    | <u>? ×</u>   |
|----------------------------------------------|----|--------------|
| Select this object type:                     |    |              |
| Users or Built-in security principals        |    | Object Types |
| From this location:                          |    |              |
| CP2100                                       |    | Locations    |
| Enter the object names to select (examples): |    |              |
| BATCH; CP2100\oracle                         |    | Check Names  |
|                                              |    |              |
| Advanced                                     | ОК | Cancel       |

14. Click OK

| ora_dba Properties                                               | <u>? ×</u> |
|------------------------------------------------------------------|------------|
| General                                                          |            |
| ora_dba                                                          |            |
| Description: Oracle DBA Group                                    | - 11       |
| Members:                                                         |            |
| INT AUTHORITY\BATCH<br>INT AUTHORITY\SYSTEM<br>Soracle<br>Sutejo |            |
| Add Remove                                                       |            |
| OK Cancel A                                                      | pply       |

15. Tutup window Computer Management

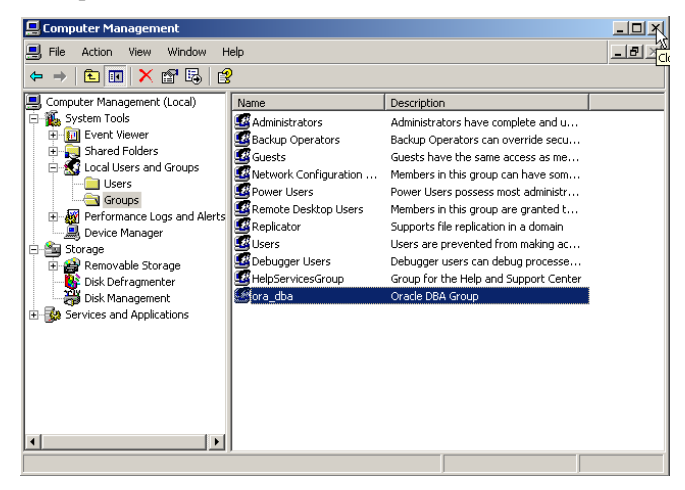

Proses selanjutnya adalah menambahkan user oracle ke Security Policy Log on as batch job.

1. Start > Setting> Control Panel > Administrative Tools > Local Security Policy

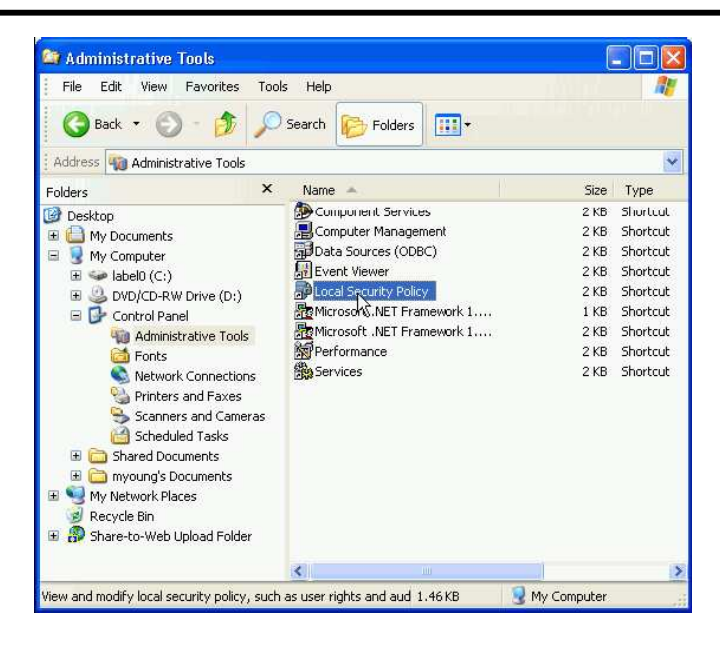

2. Double-click pada Log on as batch job

| 😼 Local Security Settings                                                                                                    |                                                                                                    |                                                                                                    |   |  |
|----------------------------------------------------------------------------------------------------|----------------------------------------------------------------------------------------------------|----------------------------------------------------------------------------------------------------|---|--|
| File Action View Help                                                                                                    |                                                                                                    |                                                                                                    |   |  |
| ← → 🗈 🗙 🗗 😼 😫                                                                                                    |                                                                                                    |                                                                                                    |   |  |
| Image: Security Settings         Image: Security Settings         Image: Security Policies         Image: Security Options         Image: Security Options         Image: Security Options         Image: Security Options         Image: Security Options         Image: Software Restriction Policies         Image: Software Restriction Policies      < | Policy /<br>Access this computer from the net<br>Add workstations to domain<br>Add workstations to domain<br>Add workstations to domain<br>Add workstations to a process<br>addust memory quotas for a process<br>Back up files and directories<br>Back up files and directories<br>Bock up files and directories<br>Create a pagefile<br>Create a caken object<br>Create global objects<br>Create global objects<br>Create global objects<br>Debug programs<br>Debug programs<br>Debug progr | Security Setting<br>Everyone, ASPNET,<br>Administrators, Ben<br>Administrators, Back<br>Everyone, Administrators<br>Administrators<br>Administrators<br>SUPPORT_388945a<br>AspNET<br>Administrators<br>LOCAL SERVICE, NE<br>Administrators<br>SUPPORT_388945a<br>SUPPORT_388945a<br>SUPPORT_388945a |   |  |
|                                                                                                    | tog on locally                                                                                                    |                                                                                                    | ~ |  |
|                                                                                                    |                                                                                                    |                                                                                                    |   |  |

3. Double-click Add Users or Groups

| Log on as a batch job Properties            | <u>? ×</u> |
|---------------------------------------------|------------|
| Local Security Setting                      |            |
| Log on as a batch job                       |            |
| Administrator<br>SUPPORT_388945a0<br>Sutejo |            |
| Add User or Group                           |            |
| OK Cancel Ap                                | ylqc       |

4. Click Advanced

| Select this object type:                              |   |
|-------------------------------------------------------|---|
|                                                       |   |
| Users or Built-in security principalsObject Types.    |   |
| From this location:                                   |   |
| CP2100 Locations                                      |   |
| Enter the object names to select ( <u>examples</u> ): |   |
| Check Name                                            | 8 |
|                                                       |   |
| Advanced                                              |   |

5. Click Find Now

| Select Users or Groups                                                                                      | <u>? ×</u>                  |
|----------------------------------------------------------------------------------------------------|-----------------------------|
| Select this object type:<br>Users or Built-in security principals                                           | Object Types                |
| ,<br>From this location:<br>CP2100                                                                          | Locations                   |
| Common Queries       Name:     Starts with ▼       Description:     Starts with ▼       □ Disabled accounts | Columns<br>Find Now<br>Stop |
|                                                                                                    | OK. Cancel                  |
|                                                                                                    |                             |

6. Pilih **oracle** dan click **OK** 

| Select Users a   | or Groups              |       |     | <u>?</u> × |
|------------------|------------------------|-------|-----|------------|
| Select this obje | ect type:              |       |     |            |
| Users or Built-  | in security principals |       | Obj | ect Types  |
| From this locat  | ion:                   |       |     |            |
| CP2100           |                        |       | Lo  | ocations   |
| Common Que       | eries                  |       |     |            |
| Name:            | Starts with 💌          |       | _   | Columns    |
| Description      | Starts with 💌          | ,<br> | -   | Find Now   |
| 🗖 Disable        | d accounts             |       |     | Stop       |
| 🗖 Non exj        | piring password        |       |     | 7          |
| Days since       | last logon:            | ~     |     |            |
|                  |                        |       |     |            |
|                  |                        |       | ОК  | Cancel     |
| Name (RDN)       | In Folder              |       |     | <b>_</b>   |
| 😰 Meutia         | CP2100                 |       |     |            |
|                  |                        |       |     |            |
| SINE I WURK      | . 5<br>CP2100          |       |     |            |
|                  | CP2100                 |       |     |            |
| 🕵 REMOTE IN      | NT                     |       |     | -          |

## 7. Click OK

| Select Users or Groups                                | ? ×          |
|-------------------------------------------------------|--------------|
| Select this object type:                              |              |
| Users or Built-in security principals                 | Object Types |
| From this location:                                   |              |
| CP2100                                                | Locations    |
| Enter the object names to select ( <u>examples</u> ): |              |
| CP2100\oracle                                         | Check Names  |
|                                                       |              |
| Advanced                                              | Cancel       |

## 8. Click OK

| og on as a batch job Properties                              | <u>?×</u> |
|--------------------------------------------------------------|-----------|
| Local Security Setting                                       |           |
| Log on as a batch job                                        |           |
| Administrator<br>CP2100Xoracle<br>SUPPORT_388945a0<br>Sutejo |           |
| Add User or Group Remove                                     |           |
| OK Cancel                                                    | Apply     |

#### 9. Tutup window Local Security Policy

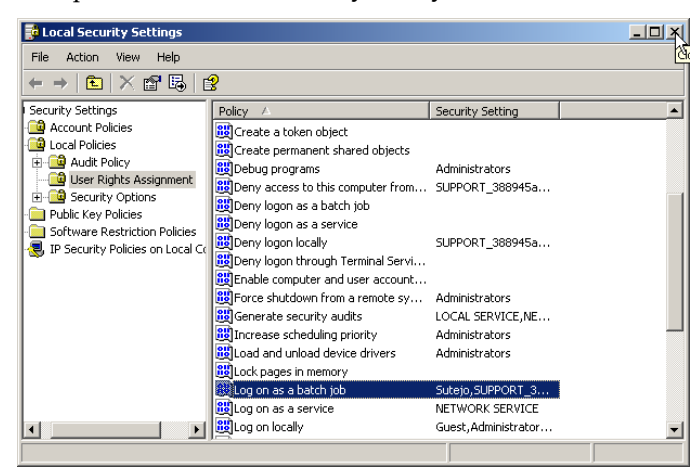